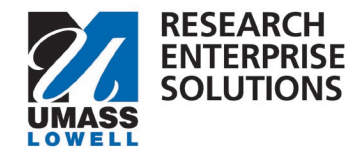

## HOW TO CREATE A PROPOSAL AND SUBMIT A DRAFT BUDGET AND JUSTIFICATION TO ORA

## Overview

The first step of ORA's <u>internal deadlines</u> is to create a proposal and submit a draft budget and justification within **RES** 12 business days before the sponsor due date. **Only** the below sections are **required** to submit this draft budget to ORA for review.

Step 1 – Log into RES, navigate to the Research Home tile, click Common Tasks and Create Proposal.

|                                |                                                                                                    |                                                | SANE                    | BOX ENVIRONMENT                                     |              |                                                                       |                                                                 |  |
|--------------------------------|----------------------------------------------------------------------------------------------------|------------------------------------------------|-------------------------|-----------------------------------------------------|--------------|-----------------------------------------------------------------------|-----------------------------------------------------------------|--|
| KUALI RESEARCH                 | Common Tasks                                                                                                    |                                                |                         |                                                     |              |                                                                       |                                                                 |  |
| Dashboard<br>Q. Search Records | Quick Links                                                                                                    | Award                                          |                         | соі                                                 | Institutiona | il Proposal                                                           | Negotiation                                                     |  |
| Common Tasta                   | Action List     Dos Bearch     Current & Pending Support     Penson Training     View S2S Submissions     Looks | All My Awards<br>Create Award<br>Search Awards |                         | My Disclosures Creats<br>Creats<br>Search<br>Search |              | itutional Proposal<br>posal Log<br>titutional Proposale<br>posal Logs | All My Negotiations<br>Create Negotiation<br>Search Negotiation |  |
|                                | Proposal Development Protoc<br>All My Proposals<br>Create Proposal<br>Search Proposal                           |                                                | Protocols<br>Manage Pro | Protocola                                           |              | Subaward<br>Create Subaward<br>Search Subawarda                       |                                                                 |  |

**Step 2** – On the **Create Proposal** screen, complete all required and applicable questions and click Save and Continue.

\*Reminders:

- **Proposal Sponsor** is UML's direct sponsor. If UML is a sub-recipient on a proposal, this would be the organization that is sub-contracting to UML.
- **Originating Sponsor** field is used if the funds from our direct sponsor are coming to them from another agency/foundation/non-profit/company. For Example If UML is a sub-recipient to Boston University where Boston University is submitting to Department of Energy, the Department of Energy is listed in the Originating Sponsor field.
- **Sponsor Deadline** is the date UML's proposal documents are due. If UML is a sub-recipient, this is the date the lead organization is requesting UML's documents.

| Create Proposal<br>* indicates required fields |            |    |            |     |
|------------------------------------------------|------------|----|------------|-----|
| Proposal Type: *                               | select     |    |            | *   |
| Lead Unit: *                                   | select     |    |            | -   |
| Activity Type: *                               | select     |    |            | ~   |
| Project Dates: *                               | mm/dd/yyyy | to | mm/dd/yyyy |     |
| Project Title: *                               |            |    |            |     |
|                                                |            |    |            | li. |
| Sponsor: *                                     |            |    |            | Q   |
| Originating Sponsor:                           |            |    |            | ۹   |
| Opportunity ID:                                |            |    |            |     |

Office of Research Administration

oraproposals@uml.edu

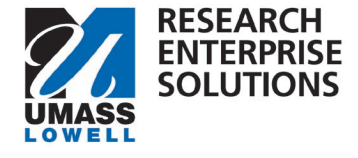

Step 3 – Complete all required and applicable questions within the four sections (Proposal Details, Delivery Info, Sponsor & Program Information, Organization & Location) under the Basics screen in RES.

\*Note: If an S2S Opportunity section appears, leave blank. This will be utilized in a future roll out.

\*Note: The Research Science Code under Sponsor & Program Information is a required field. Click within the field to display the drop-down list options; scroll through the list and highlight and select the choice most relevant to the proposal.

| Basics ~                      | Proposal Details * indicates required fields |                                     |    |                            |   |
|-------------------------------|----------------------------------------------|-------------------------------------|----|----------------------------|---|
| Proposal Details              | Proposal Type: *                             | New                                 |    |                            | ~ |
| Delivery Info                 | Lead Unit:                                   | L621000000 - DEPT: Criminal Justice |    |                            |   |
| Sponsor & Program Information | Activity Type: *                             | Research                            |    |                            | ~ |
| Organization and Location     | Project Dates: *                             | 01/01/2024                          | to | 12/31/2026                 |   |
| L Key Personnel >             | Project Title: *                             | Studying Criminal Justice           |    |                            |   |
| N Attachments                 |                                              |                                     |    |                            |   |
| Preproposal Forms             | Sponsor *                                    | 000002012                           |    | ROSTON UNIVERSITY          | 0 |
| Questionnaire                 | sponsor.                                     | 000000015                           |    |                            | ~ |
| ✓ Compliance                  | Originating Sponsor:                         | 0000003254                          |    | U.S. DEPARTMENT OF JUSTICE | ۹ |

**Step 4** – Navigate to the **Attachments** screen. Within the **Internal Tab**, upload your **draft budget** and **justification**.

\*Reminder – the budget must be on the <u>UML template</u>.

Additional documents, if applicable, should be uploaded under this tab as well. Examples of additional documents include: Solicitation PDF, Limited Submission Approval, Request for PI Status.

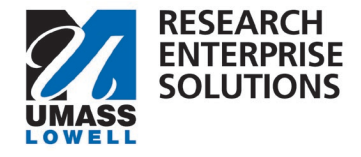

|                                          | 🛩 Data Validation (off) 🖶 Print                                 |
|------------------------------------------|-----------------------------------------------------------------|
|                                          | Attachments                                                     |
| Basics V                                 | <ol> <li>Document was successfully saved.</li> </ol>            |
| Attachments                              | Attachments                                                     |
| Preproposal Forms  Questionnaire         | Proposal (0) Personnel (0) Abstracts (0) Internal (0) Notes (0) |
| ✓ Compliance                             | Add Download All                                                |
| Budget     Access                        | Upload & Add                                                    |
| Summary/Submit                           |                                                                 |
| Super User Actions Notifications History |                                                                 |

**Step 5** – Navigate to the **Questionnaire** section. Review and complete the **Draft Budget Notification** questionnaire. When all questions are answered "**Yes**" you can click **Save.** This will generate an email notification to ORA that a draft budget is ready for review.

**<u>\*NOTE</u>**: If any of the answers in the Draft Budget Notification questionnaire are answered as "**no**," an email notification **WILL NOT** be sent to **ORA**. Please review the questions, **update** your documents as needed to comply, answer "**yes**" and then click **Save**.

## **QUICK GUIDE**

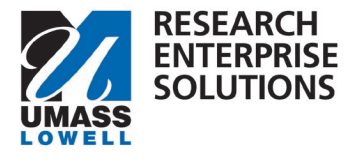

|                            | ✓ Data Validation (off) 🖶 Print 🛛 ⊕ Copy 📰 Medusa                                                                              |  |  |  |  |
|----------------------------|----------------------------------------------------------------------------------------------------|--|--|--|--|
|                            | Questionnaire                                                                                                    |  |  |  |  |
| Basics 🔨                   | (i) Document was successfully saved.                                                                                           |  |  |  |  |
| L Key Personnel            |                                                                                                    |  |  |  |  |
| N Attachments              | 1. Draft Budget Notification V 2. UML Proposal Questions V                                                                     |  |  |  |  |
| Preproposal Forms          | 1. Draft Budget Notification (Incomplete)                                                                                      |  |  |  |  |
| <b>Questionnaire</b>       | When you have checked all of the options on this questionnaire a notification will be sent to the Office of Research Administr |  |  |  |  |
| ✓ Compliance               | and proposal.<br>Please note this must be done 12 business days in advance of the deadline.                                    |  |  |  |  |
| Budget                     | I have completed my draft budget and budget justification on the UML Internal Template                                         |  |  |  |  |
| Access                     | ⊖ Yes                                                                                                    |  |  |  |  |
| Summary/Submit             | O No                                                                                                    |  |  |  |  |
| Super User Actions         | I confirm I am following University and Sponsor policies.                                                                      |  |  |  |  |
| Notifications History O No |                                                                                                    |  |  |  |  |
|                            | I have uploaded documents to the Internal section of the Attachment tab.  Yes No                                               |  |  |  |  |
|                            | Back   Save   Save and Continue   Close                                                                                        |  |  |  |  |

At this point your draft budget and justification are with ORA. A Grants & Contracts Administrator will review your budget and justification and return comments within two business days.

**Budget comments** and any **updated documents** will be **returned** to the **PI** within the **RES** system. The PI will receive an **email** notification with **comments** and if any documents have been updated they will be uploaded within the **internal tab** of the RES proposal.

If **no further edits** on the budget and justification are needed, the GCA will **approve** a budget and budget justification by sending a **notification** to the PI stating the documents are **final**. The PI may then **complete** the rest of the **proposal** and **route** for approvals.

If further back and forth is needed on the budget between the **PI** and **ORA**, the PI should upload the updated budget documents within the **Internal Tab** in RES and **notify** ORA they are there for review. The PI can notify ORA within RES by going to the **Summary/Submit** section, clicking **More Actions** and then Send **Notification**.